# User Manual

# **Applicable Instructions:**

1. The product is mainly used in the android /IOS/Switch/Win 7/8/10 system Bluetooth connection and PS3, PS4game console wireless connection, when the game operation.

- 2. Suitable devices: smart phone/tablet/smart TV, set-top box /PC /PS3/PS4 game console.
- 3. LT/RT is an analog function, which pays more attention to the details of the experience and makes the game precise and controllable.
- 4. Can be equipped with a receiver to achieve the use of PC /PS3 and other devices.
- ※ Due to the official or the third party of game platform software upgrades or source code changes and other not resist factors caused some of the game can not be played or connected to this product.

Our company is not responsible for any. We reserve the right of final interpretation for this.

## Android device instructions:

# Android Standard Gaming Mode Connection Method: (directly play my world, game hall, Chicken Simulator, Gohan Game Hall, etc.)

- 1. Press and hold the X + HOME button for 3 seconds at the same time, the LED3 indicator will flash rapidly.
- 2. Open the Bluetooth in Android device and search "Gamepad plus V3" under the available devices in Bluetooth page and click it to connect.
- 3. When the device and controller are successfully connected, the LED3 indicator will be always on.
- 4. Android standard game mode is suitable for Android game hall games: Grape Game Hall, Chicken Simulator, Gohan Game Hall, etc.

## Android "V3" Game Mode Connection Method:

- 1. Press and hold the A + HOME button for 3 seconds at the same time, the LED1 indicator will flash rapidly.
- Open the Bluetooth in "Setting" in an Android device and search "Gamepad plus V3" under the available devices in Bluetooth page and click it to connect.
- 3. When the device and controller are successfully connected, the LED1 indicator will be always on.
- 4. Then you can Play the games directly, such as Arena of Valor, PUBG mobile (except game changes).
- 5. After entering the game, press the corresponding button to adjust to the basic button preset of the game.
- 6. You can change the configuration or download other button bits using the Shooting Plus V3 APP tool.
- A. Search for "ShootingPlus V3" in Google Play Store, or scan the following QR Code to download it:

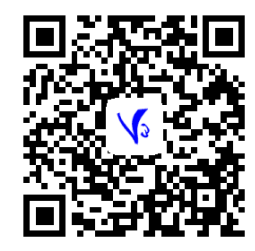

B. How to use the Android ShootingPlus V3 App to customize the buttons:

a) Connect the controller to the Android device via Bluetooth, then install the ShootingPlus V3 App, and push the app to run in background after launch.

- b) After launching the game directly, click the "V3" floating ball icon on the screen.
- c) Drag the key icon in the changed interface to the desired operating position on the game.
- (Click the key icon to select the key attribute)
- d) Click "Save" on the menu bar and then "Confirm" to save.
- e) Click "Close" on the menu or click the "V3" floating ball icon again to exit the change button interface.

## Note:

- 1. The Android V3 game mode is suitable for Android App official games: Arena of Valor, PUGB mobile, Call of Duty, Fortnite, etc.
- 2. For ShootingPlus V3 adjust the controller button, you can search "ShootingPlus V3 for Android" on YouTube.

There is a detailed video above.

3. If you have entered the wrong mode, please cancel the Bluetooth pairing and reconnect to enter Android mode.

## **IOS device instructions:**

## MFI Gaming Mode:

- 1. Support IOS mobile devices 13 to 15.1 system; and updates (except for IOS itself to change the rules)
- 2. Press and hold the B + HOME button for 3 seconds at the same time, the LED4 indicator will flash rapidly.
- Open the Bluetooth in IOS device and search "DUALSHOCK 4 Wireless Controller" under the available devices in Bluetooth page and click it to connect.
- 4. When the device and controller are successfully connected, the LED4 indicator will be always on.
- 5. Go to the App Store and search, download and install the App: Shanwan MFi, directly play the games in the APP, for example, you can

directly play: the original God, Call of Duty, My World, Wild Ride, Crossfire, etc..

#### IOS "V3" Game Mode Connection Method:

- 1. Support IOS mobile devices 11.3 to 13.3.1 system.
- 2. Press and hold the Y + HOME button for 3 seconds at the same time, the LED2 indicator will flash rapidly.
- 3. Open the Bluetooth in "Setting" in an Android device and search "KAKU-QY" under the available devices in Bluetooth page and click it to connect.
- 4. When the device and controller are successfully connected, the LED2 indicator will be always on.
- 5. Then you can Play the games directly, such as King's Glory, Peace Elite (except for the game itself to change the rules).
- 6. After entering the game, press the corresponding button to adjust to the basic button preset of the game.
- 7. You can change the configuration or download other button bits using the Shooting Plus V3 APP tool.

Note: (if the controller was paired with the device ever before, just press the HOME button to connect it back).

## Gamepad Charging / Sleeping / Wake-up function:

- 1. Gamepad charging function:
- a) When the power is low, the LED4 indicator flashes quickly.
- b) When charging, the LED4 indicator flashes slowly.
- c) When it is full, the LED4 indicator will be on for a long time.
- 2. Gamepad sleep/wake up/shutdown function:
- a) The gamepad will automatically shut down and sleep when there is no button operation within 5 minutes.
- b) When you need to use it again, you need to press the HOME button to wake up to connect it back.
- c) In the boot state, long press the HOME button for 5 seconds, the gamepad shuts down.

## Wired Mode:

It will automatically recognizes different mode under wired mode.

1. The USB cable will be inserted and plug in the devices, the gamepad will automatically recognizes the current inserted device (wired mode does not require pressing the HOME button to boot).

2. When the USB data cable plug into the console, LED light will be always on after successfully connected. (The console will distribute LED indicator light automatically).

# **Operation Instructions:**

#### **Bluetooth Mode:**

| Applicable system | Android BT Mode        |                            | IOS BT Mode        |                       |
|-------------------|------------------------|----------------------------|--------------------|-----------------------|
| Working mode      | Android "V3" game mode | Android standard game mode | IOS "V3" game mode | IOS MFI mode          |
| Pattern matching  | A+HOME                 | X +HOME                    | Y +HOME            | B +HOME               |
| Indicator light   | LED1                   | LED3                       | LED2               | LED4                  |
| Game Category     | Android official game  | Playing game hall games    | App Store game     | ShanWan MFi app games |

# Electrical parameters:

- 1. Operating voltage: DC3.7V
- 2. Working current: 30mA
- 3. Continuous use: 15H
- 4. Dormancy current: <35uA
- 5. Charging voltage/current: DC5V/500mA
- 6. Bluetooth transmission distance:  $\langle =8M \rangle$
- 7. battery capacity: 600mAh
- 8. Standby time: 30 days at full power

## **Precautions:**

- 1. Please do not store this product in a humid or hot place;
- 2. Do not strike, beat, hit, pierce, or attempt to disassemble the product to avoid unnecessary damage to the product;
- 3. Built-in battery, do not throw it away with garbage;
- 4. Do not charge the controller near or other heat sources;
- 5. Non-professionals should not disassemble this product, otherwise it will not be included in the after-sales warranty service.

## Frequently asked questions:

Q: the mobile phone Bluetooth open can not search the handle?

A: Cancel the handle and the phone before the Bluetooth pairing device name, re-open the phone Bluetooth search pairing.

Q: Why does the new handle does not turn on?

A: The new handle is generally not enough power, please use the USB cable in the box to connect to the 5V charger, to charge the handle. Fully charged and then press the power on button to turn on.

This device has been tested and found to comply with the limits for a Class B digital device, pursuant to Part 15 of the FCC Rules. These limits are designed to provide reasonable protection against harmful interference in a residential installation. This device generates, uses and can radiate radio frequency energy and, if not installed and used in accordance with the instructions, may cause harmful interference to radio communications.

However, there is no guarantee that interference will not occur in a particular installation. If this device does cause harmful interference to radio or television reception, which can be determined by turning the device off and on, the user is encouraged to try to correct the interference by one or more of the following measures:

--Reorient or relocate the receiving antenna.

- --Increase the separation between the device and receiver.
- --Connect the device into an outlet on a circuit different from that to which the receiver is connected.

--Consult the dealer or an experienced radio/TV technician for help

Changes or modifications not expressly approved by the party responsible for compliance could void the user's authority to operate the equipment

Cet appareil contient des émetteurs / récepteurs exemptés de licence conformes aux RSS (RSS) d'Innovation, Sciences et Développement économique Canada. Le fonctionnement est soumis aux deux conditions suivantes : (1) Cet appareil ne doit pas causer d'interférences. (2) Cet appareil doit accepter toutes les interférences, y compris celles susceptibles de provoquer un fonctionnement indésirable de l'appareil